# Οδηγίες Σύνδεσης στην πλατφόρμα εξ'αποστάσεως εκπαίδευσης της Φορολογικής και Τελωνειακής Ακαδημίας της Ανεξάρτητης Αρχής Δημοσίων Εσόδων.

Για τη σύνδεση ενός υπαλλήλου της **Ανεξάρτητης Αρχής Δημοσίων Εσόδων** στην πλατφόρμα εξ'αποστάσεως εκπαίδευσης απαιτείται η εκτέλεση των παρακάτω βημάτων:

#### **Βήμα 1º** :

Το πρώτο βήμα για τη χρήση της πλατφόρμας είναι η εισαγωγή στη σελίδα του συστήματος ηλεκτρονικής εκπαίδευσης μέσω ενός φυλλομετρητή διαδικτύου (Internet Browser).

Προτείνεται η χρήση μίας σύγχρονης έκδοσης φυλλομετρητή όπως Google Chrome ή Mozilla Firefox

Η ηλεκτρονική διεύθυνση του συστήματος ηλεκτρονικής εκπαίδευσης είναι η εξής: <a href="https://elearning.aade.gr">https://elearning.aade.gr</a>

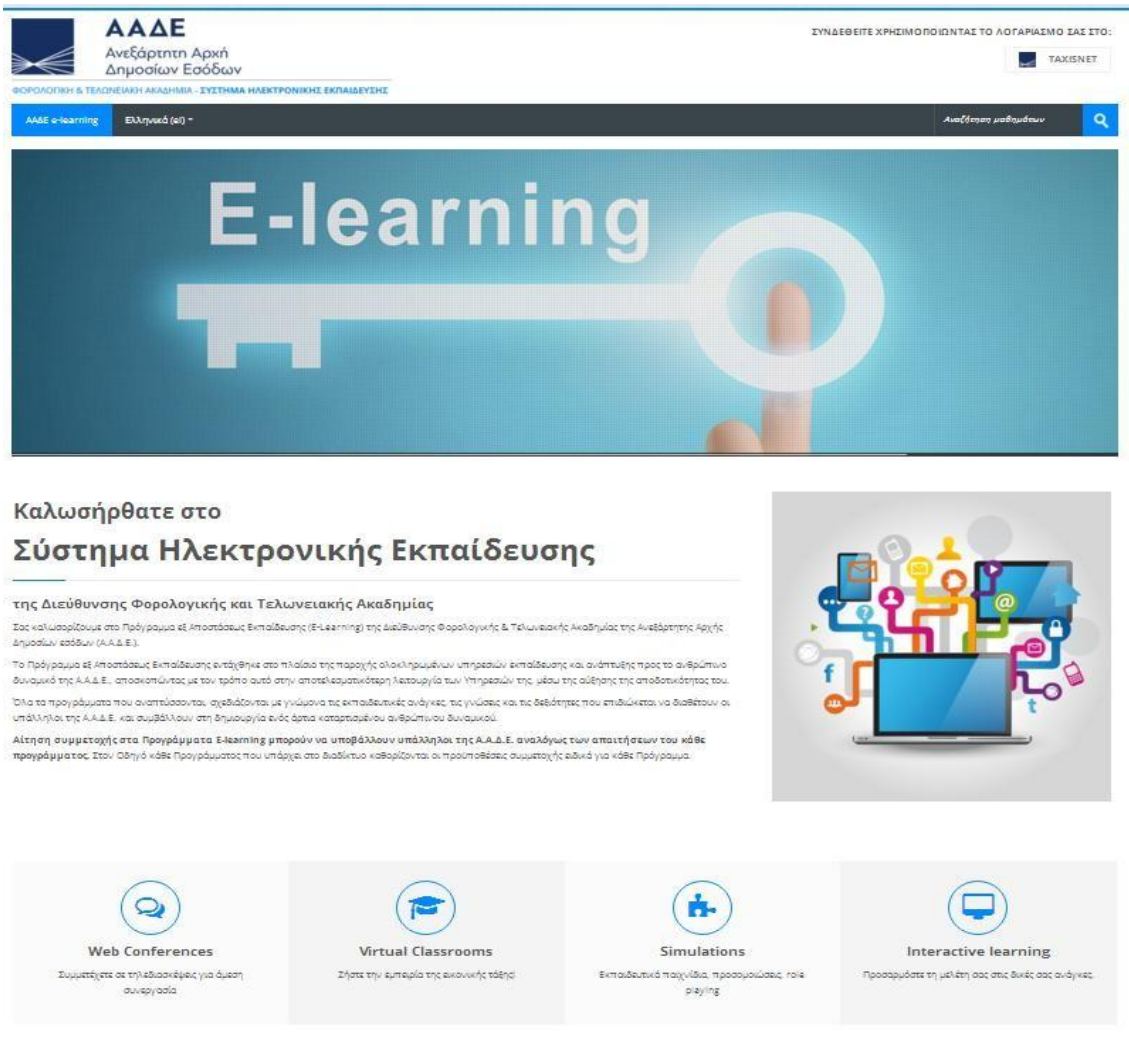

Εικόνα 1 Ιστοσελίδα συστήματος ηλεκτρονικής εκπαίδευσης ΑΑΔΕ

## Βήμα 2∘ :

Στην συνέχεια στην σελίδα που εμφανίζεται κλικάρουμε στο επάνω δεξιά μέρος το κουμπί με τίτλο «Taxisnet» κάτω από το λεκτικό «Συνδεθείτε χρησιμοποιώντας το λογαριασμό σας στο:» (βλ. Εικόνα 2.)

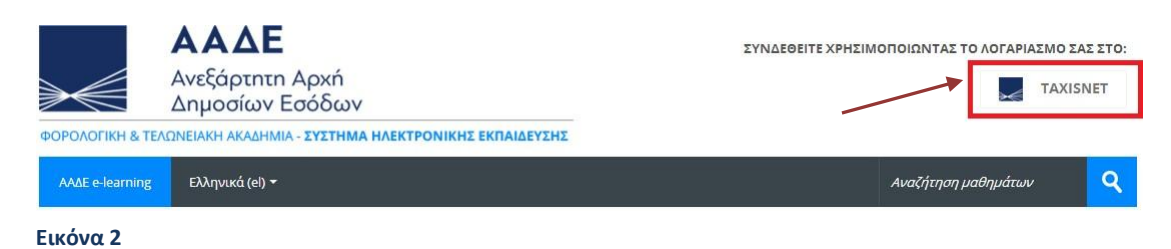

#### Βήμα 3º :

Μόλις επιλέξουμε το κουμπί «Taxisnet» γίνεται ανακατεύθυνση σε σελίδα αυθεντικοποίησης της ΑΑΔΕ. Στα πεδία Username και Password ο εκάστοτε χρήστης πρέπει να εισάγει τα προσωπικά του διαπιστευτήρια (όνομα χρήστη και κωδικό πρόσβασης) τα οποία χρησιμοποιεί για τις υπηρεσίες του "Taxisnet" (αυτά που χρησιμοποιούμε για να υποβάλουμε δήλωση φορολογίας εισοδήματος κλπ.). Στην συνέχεια επιλέγουμε το κουμπί

«Είσοδος» (βλ. Εικόνα 3).

| ≥€  | ΑΑΔΕ<br>Ανεξάρτητη Αρχή<br>Δημοσίων Εσόδων                                                                                                    | ЕЛЛНИКН АНМОКРАТІА 🌐 |
|-----|----------------------------------------------------------------------------------------------------|----------------------|
| htt | O://@N UNE UNTPEDIES                                                                                                    |                      |
|     | ΚΑΛΩΣ ΗΛΘΑΤΕ ΣΤΗΝ ΣΕΛΙΔΑ ΕΙΣΟΔΟΥ ΤΩΝ ΥΠΗΡΕΣΙΩΝ WEB.<br>ΠΑΡΑΚΑΛΟΥΜΕ ΕΙΣΑΓΕΤΕ ΤΟΥΣ ΚΩΔΙΚΟΥΣ ΤΑΧΙSΝΕΤ ΓΙΑ ΤΗΝ ΕΙΣΟΔΟ ΣΑΣ Σ<br>Username:<br>Password:<br>Είσοδος Επαναφορά | ΤΟ ΣΥΣΤΗΜΑ           |

Εικόνα 3

#### Βήμα 4º :

Μόλις εισάγουμε σωστά τα διαπιστευτήρια μας, η ιστοσελίδα μας ενημερώνει ότι προκειμένου να ολοκληρωθεί η είσοδος στην πλατφόρμα εξ'αποστάσεως εκπαίδευσης, θα αντληθούν από αυτή κάποια στοιχεία και ζητάει την εξουσιοδότηση μας, την οποία δίνουμε επιλέγοντας το κουμπί «**Εξουσιοδότηση**» (βλ. Εικόνα 4).

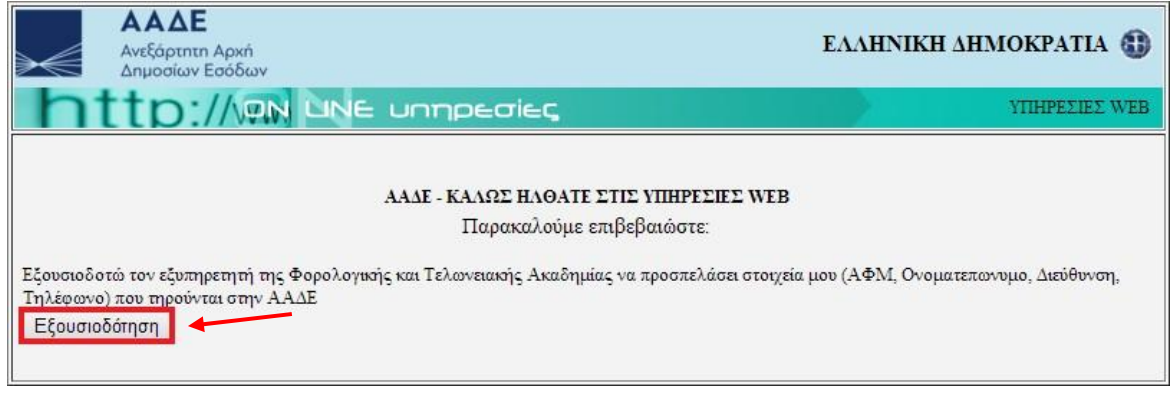

Εικόνα 4

## Βήμα 5° :

Μόλις πατήσουμε το κουμπί «Εξουσιοδότηση», έχουμε ολοκληρώσει επιτυχώς την είσοδό μας στην πλατφόρμα εξ'αποστάσεως εκπαίδευσης. Μέσα στην πλατφόρμα υπάρχει ανηρτημένο αναλυτικό εγχειρίδιο χρήσης αυτής.

## ΠΡΟΣΟΧΗ

Η εγγραφή σας στην πλατφόρμα πραγματοποιείται αυτόματα με την πρώτη επιτυχημένη είσοδό σας σε αυτή (σύμφωνα με τις ανωτέρω οδηγίες).Ωστόσο δεν έχετε ακόμα πρόσβαση στα περιεχόμενα της πλατφόρμας.

Η εγγραφή των χρηστών της πλατφόρμας στα αντίστοιχα μαθήματα, πραγματοποιείται από τους Υπεύθυνους Υλοποίησης, σε δεύτερη φάση αμέσως μόλις αυτοί ενημερωθούν για την δημιουργία του νέου χρήστη (πρώτη επιτυχημένη είσοδο στη σελίδα).

Συνεπώς, μεταξύ της πρώτης εγγραφής στην πλατφόρμα και της πρόσβασης του χρήστη στα περιεχόμενα του μαθήματος μεσολαβεί κάποιο, κατά κανόνα μικρό χρονικό διάστημα.

Παρακαλείσθε μόλις πραγματοποιήσετε την πρώτη είσοδό σας στην πλατφόρμα, να ενημερώσετε την καρτέλα με τα στοιχεία του προφίλ σας (όπως πχ. Email, τηλέφωνο κ.α.) προκειμένου να διευκολύνεται η επικοινωνία μαζί σας.

Για να ενημερώσετε την καρτέλα σας, πάνω δεξιά στη σελίδα και κάνετε κλικ στο ονοματεπώνυμό σας, και στο μενού που αναπτύσσεται, επιλέγετε το «Προφίλ».

Στην επόμενη σελίδα θα επιλέξετε την «Επεξεργασία του προφίλ». Στην επόμενη σελίδα, στα «Γενικά στοιχεία», στο πεδίο Διεύθυνση ηλεκτρονικού ταχυδρομείου, θα σβήσετε ό,τι είναι γραμμένο και θα εισάγετε το ατομικό σας e-mail (προτείνεται το e- mail της ΑΑΔΕ). Στη διεύθυνση αυτή θα αποστέλλονται όλες οι ενημερώσεις της πλατφόρμας σχετικά με το μάθημα.

Στην συνέχεια της σελίδας, μπορείτε να ενημερώσετε την καρτέλα σας με μια φωτογραφία (πεδία «Εικόνα χρήστη»), με το τηλέφωνό σας (πεδία «Προαιρετικά») κλπ.

Προκειμένου να αποθηκευτούν οι αλλαγές, επιλέγετε το κουμπί «Αποθήκευση αλλαγών» στο τέλος της σελίδας και μετά πατάτε το κουμπί «Συνέχεια». Για λόγους διασφάλισης και προκειμένου να ολοκληρωθεί η διαδικασία ενημέρωσης του προφίλ σας, θα πρέπει να πάτε σε μια νέα σελίδα, στην διεύθυνση ηλεκτρονικού ταχυδρομείου που έχετε δηλώσει και να ανοίξετε το email που σας έχει σταλεί από το σύστημα [ΑΑΔΕ: Σύστημα Ηλεκτρονικής ....], να επιλέξετε τον σύνδεσμο που αναφέρει, ο οποίος θα σας επιστρέψει στην σελίδα https://elearning.aade.gr, όπου θα εισέλθετε κανονικά με τους κωδικούς Taxisnet. Με τον τρόπο αυτό θα έχουν επιβεβαιωθεί οι αλλαγές που κάνατε και θα έχει ενημερωθεί η καρτέλα του Προφίλ σας.